# 「jRCTに届出が完了」後の「その他報告」提出について

jRCT に届出が完了しましたら、次ページ以降に記載の手続きをお願いいたします。

jRCTに届出が完了とは・・・

### 【1】新規の場合(「その他報告」ご提出必須)

jRCT(臨床研究等提出・公開システム)へ研究代表医師が届け出をして、当該研究課題の情報が公開された ページに ①当院が登録され かつ ②管理者の許可が「あり」になっていることを指します。

# 研究実施許可が下りても、jRCT上で管理者の許可が「あり」になっていなければ研究は開始できません。 ご注意ください。

| 確認方法                                                      |       |  |  |
|-----------------------------------------------------------|-------|--|--|
| ① jRCT(https://jrct.mhlw.go.jp/)にアクセスし、検索等で当該課題の公開ページを開く  |       |  |  |
| ② ページ中ほどのフォルダを開いたようなマーク( 🛛 👉 🛛 )を押して情報を展開                 |       |  |  |
| ③ 東北大学病院の、管理者の許可の有無欄が あり になっていることを確認                      |       |  |  |
| 研究責任医師の所属する実施医療機関の管理者の氏名                                  | 張替 秀郎 |  |  |
| 当該特定臨床研究に対する管理者の許可の有無                                     | あり    |  |  |
| 認定臨床研究審査委員会の承認日(当該機関における研究実施に<br>ついて記載された実施計画が委員会に承認された日) |       |  |  |
| ま 度療に必要な施設又は設備 実施医療施設に臨床研究の内容に応じた救急体制を整えている               |       |  |  |

#### 【2】変更の場合(「その他報告」ご提出は任意)

jRCT(臨床研究等提出・公開システム)の当該研究課題の情報が公開されたページに今回の変更が反映 された状態を指します。

情報更新状況については、最終公表日やページ最下部の変更履歴からご確認ください。

### 「その他報告」提出方法について

「倫理委員会ポータル」の https://www.rinri.med.tohoku.ac.jp/portal/tejyun.html から「病院様式3 報告事項提出書」 をダウンロードして作成してください。報告への添付が必須となります。 ※記載例は次ページにあります。

作成したら、jRCT で当該研究課題の情報が公開されたページ(各項目が開かれた状態)のPDF 化ファイルとともに 以下のとおりご提出ください。

#### く認定臨床研究審査委員会申請システムで申請した課題>

申請システムを使用して提出してください。 ■報告方法 システムログイン、メインメニューへ >申請者用メニュー内【実施許可課題一覧】から当該課題を「表示」 >「研究課題詳細表示」画面内 下部「申請メニュー」 >「その他報告」右【→】ボタン押下 にてご報告を作成・提出できます。

| 【実施許可課題一覧】↓実施医療権    | 機関の管理者への許可申請・報告は以下の一覧から |      |
|---------------------|-------------------------|------|
| ✓一覧を表示する (□取下げた研究課) | 題も表示 🗆 終了した研究課題も表示)     |      |
| 表示順: 整理番号 🖌 昇順 🖌 並  | び替え                     |      |
| 整理番号 実施許可番号         | 臨床研究課題名                 | 表示   |
|                     |                         | (表示) |

#### <メールで申請した課題>

資料をメールに添付して事務局までお送りください。

<メール送付先> 臨床研究実施許可担当 crbkyoka-hosp@grp.tohoku.ac.jp

| ■ 病院様式 3++<br>++<br>++ |    | 整理    | 番号4 43<br>分43 日特分<br>口医系 | <sup>2幅]</sup><br><sup>8ଲ</sup> ←研 | 究実施 | 許可申 | 目請と同様の箇所 | 12 • |
|------------------------|----|-------|--------------------------|------------------------------------|-----|-----|----------|------|
| <u>実施医療機関の長</u> ≓      |    | 報告事項提 | 出書↔                      | 西曆                                 | 年   | 月   | é<br>∏é  |      |
| 東北大学病院長                | 殿↩ |       | 研究責                      | 任医師∉                               |     |     |          |      |

| (所属)   |   |  |
|--------|---|--|
| (職·氏名) | ÷ |  |

÷

認定臨床研究審査委員会にて承認となった研究について、下記の事項を報告いたします。↔ ÷

군군

|                    | FTtes -                                                                                                    |               |
|--------------------|----------------------------------------------------------------------------------------------------|---------------|
| 臨床研究↔<br>実施計面番号*** | iRCT に記載されている番号を記載                                                                                                    |               |
| 臨床研究課題名⇔           | 63                                                                                                    |               |
| 研究代表医師名⇔           | <ul> <li>□ 東北大学病院の研究責任医師(本書式申請者)と同・</li> <li>□ 他施設の研究責任医師<sup>el</sup></li> <li>医療機関名:el</li> <li>所属:</li> <li>氏名:el</li> </ul>                                                                                                    |               |
| 認定臨床研究。<br>審査委員会名。 | ↔<br>(認定番号:CRB )↔                                                                                                    | <b>□□□ 単以</b> |
| 報告事項**₽            | <ul> <li>□ IRCT~の登録・更新↔ →jRCT の登録・更</li> <li>□ 疾病等(不具合を含む)の報告(発生施設:□自該</li> <li>(□未永認 □適応外使用 □医菜品等製造販売業者からのう</li> <li>□ 不適合の報告↔</li> <li>□ 定期疾病等報告↔</li> <li>(□未永認 □適応外使用 □医菜品等製造販売業者からのう</li> <li>□ 雇用疾病等報告↔</li> <li>(□未永認 □適応外使用 □医菜品等製造販売業者からのう</li> <li>□ 臨床研究の中止・終了↔</li> <li>□ 苦情および問合せ↔</li> <li>□ その他 ( )↔</li> </ul> | 新に            |
| 添付資料****@          | iRCTの印刷 と記載                                                                                                    | <u>v</u>      |

 ■ 臨床研究実施計画番号はRCT番号とし未登録段階では記載しなくてよい。→

 # 複数選択可。なお、病院長への許可を必要とする事項(認定臨床研究審査委員会後の病院長の許可)は、

「研究実施許可申請書」を使用する。ロ \*\*\* 添付資料にはiRCIへの登録画面の印刷(iRCIへの登録・更新の場合) や認定臨床研究審査委員会や研究 代表医師への通知書・報告書など、報告事項の内容が分かる資料を添付する。ロ